# RoughDeck HP SENDit Portability Frames

SENDit Kit Assembly

# **Installation Manual**

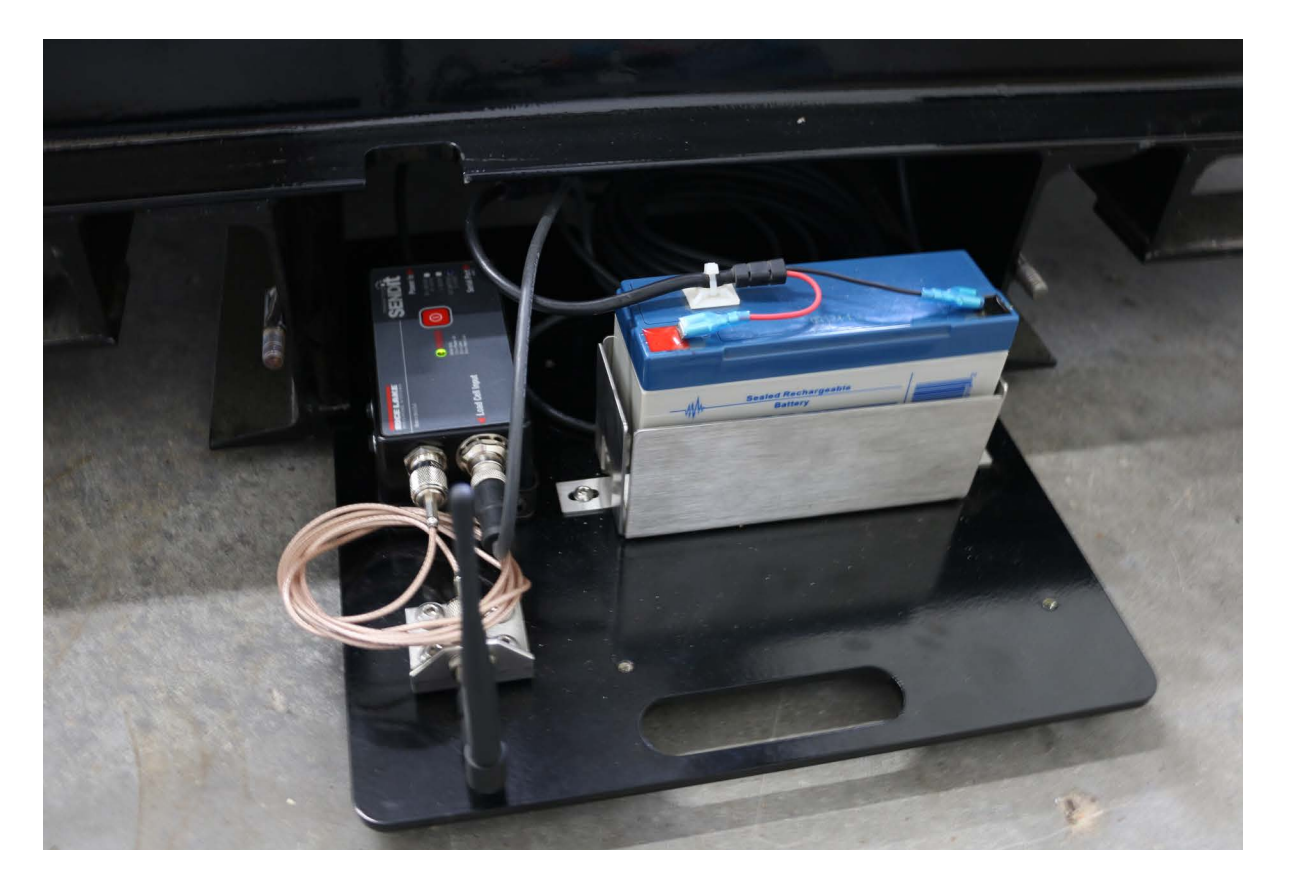

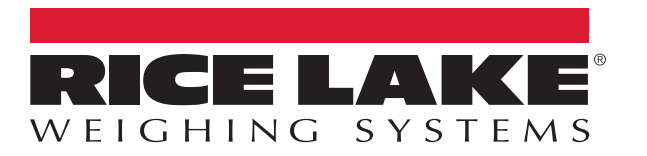

PN 216475 Rev A

 $\ensuremath{\mathbb{C}}$  Rice Lake Weighing Systems. All rights reserved.

Rice Lake Weighing Systems<sup>®</sup> is a registered trademark of Rice Lake Weighing Systems. All other brand or product names within this publication are trademarks or registered trademarks of their respective companies.

All information contained within this publication is, to the best of our knowledge, complete and accurate at the time of publication. Rice Lake Weighing Systems reserves the right to make changes to the technology, features, specifications and design of the equipment without notice.

The most current version of this publication, software, firmware and all other product updates can be found on our website:

www.ricelake.com

# **Revision History**

This section tracks and describes manual revisions for awareness of major updates.

| Revision | Date              | Description                                |  |
|----------|-------------------|--------------------------------------------|--|
| A        | February 27, 2023 | Initial manual release with product launch |  |
|          |                   |                                            |  |
|          |                   |                                            |  |

Table i. Revision Letter History

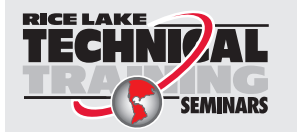

Technical training seminars are available through Rice Lake Weighing Systems. Course descriptions and dates can be viewed at <u>www.ricelake.com/training</u> or obtained by calling 715-234-9171 and asking for the training department.

## Contents

| 1.0 | Intro                           | oduction                                                                                                    | . 5                              |
|-----|---------------------------------|----------------------------------------------------------------------------------------------------|----------------------------------|
|     | 1.1<br>1.2<br>1.3<br>1.4<br>1.5 | Safety   SENDit Kit Overview   1.2.1 Non-NTEP Kit   1.2.2 NTEP Kit   1.2.3 Power Connection Options   SENDit Front Panel   FCC Compliance   Frequently Asked Questions                                                                                                    | 5<br>6<br>7<br>7<br>8<br>9       |
| 2.0 | Insta                           | allation                                                                                                    | 10                               |
|     | 2.1<br>2.2<br>2.3<br>2.4<br>2.5 | Mounting Plate Layout   Assembly and Wiring   2.2.1 Mounting Plate Assembly.   2.2.2 Wire Connections.   Installing the Mounting Plate on the RoughDeck HP Frame.   Connecting the SENDit Transmitter to the SENDit Receiver (non-NTEP)   Connecting the SENDit Transmitter to the MSI-8004HD Receiver (NTEP)                        | 10<br>11<br>13<br>14<br>16<br>16 |
| 3.0 | Calil                           | bration                                                                                                    | 17                               |
|     | 3.1<br>3.2<br>3.3<br>3.4        | Initial Calibration with the SENDit Transmitter and SENDit Receiver (Non-NTEP).   Calibration with SENDit Transmitter and SENDit Receiver.   Initial Calibration with the SENDit Transmitter (NTEP).   Calibration with SENDit Transmitter and MSI-8004HD (NTEP).   3.4.1 Initial Receiver Calibration.   3.4.2 Routine Calibration. | 17<br>17<br>20<br>20<br>20<br>21 |

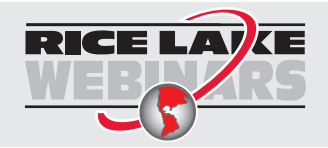

Rice Lake continually offers web-based video training on a growing selection of product-related topics at no cost. Visit <u>www.ricelake.com/webinars</u>

## 1.0 Introduction

The SENDit Wireless Load Cell Interface transmitters and receivers are efficient communication devices that replace the need for traditional wire runs. This manual provides the details for SENDit installation, configuration and calibration to the RoughDeck HP Floor Scale.

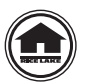

Manuals and additional resources are available from Rice Lake Weighing Systems at <u>www.ricelake.com/manuals</u> Warranty information is available at <u>www.ricelake.com/warranties</u>

### 1.1 Safety

Safety Definitions:

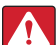

DANGER: Indicates an imminently hazardous situation that, if not avoided, will result in death or serious injury. Includes hazards that are exposed when guards are removed.

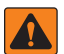

WARNING: Indicates a potentially hazardous situation that, if not avoided, could result in serious injury or death. Includes hazards that are exposed when guards are removed.

CAUTION: Indicates a potentially hazardous situation that, if not avoided, could result in minor or moderate injury.

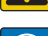

IMPORTANT: Indicates information about procedures that, if not observed, could result in damage to equipment or corruption to and loss of data.

## **General Safety**

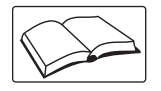

Do not operate or work on this equipment unless this manual has been read and all instructions are understood. Failure to follow the instructions or heed the warnings could result in injury or death. Contact any Rice Lake Weighing Systems dealer for replacement manuals.

WARNING: Failure to heed could result in serious injury or death.

Do not allow minors (children) or inexperienced persons to operate this unit.

Do not jump on the scale.

Do not use for purposes other than weight taking.

Do not place fingers into slots or possible pinch points.

Do not use any load bearing component that is worn beyond 5% of the original dimension.

Do not use this product if any of the components are cracked.

Do not exceed the rated load limit of the unit.

Do not make alterations or modifications to the unit.

Do not remove or obscure warning labels.

Do not use near water.

Keep hands, feet and loose clothing away from moving parts.

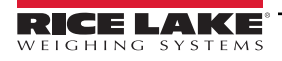

RoughDeck HP SENDit Portability Frames

## 1.2 SENDit Kit Overview

The SENDit kit comes with the 6V battery option kit and 6V battery charger. Other battery charging options are also available for the SENDit kit (Section 1.2.3 on page 7).

#### 1.2.1 Non-NTEP Kit

The non-NTEP kit includes a SENDit transmitter and SENDit receiver. The full kit includes:

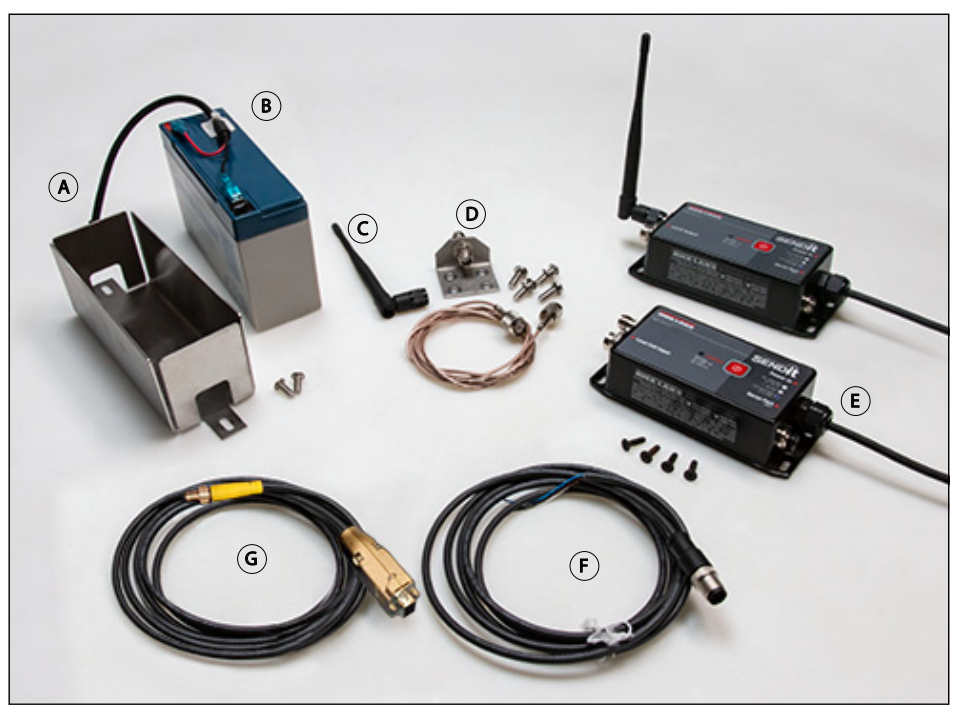

Figure 1-1. Non-NTEP SENDit Kit

| ltem | Description                               | Part No. |
|------|-------------------------------------------|----------|
| A    | Battery Tray                              | 205652   |
| В    | Battery 6V SLA w/ Power Jack 7000/7001    | 162173   |
| С    | SENDit Unit Antenna                       | 162178   |
| D    | Antenna Bracket Mount                     | 162452   |
| E    | SENDit System Pair RF Matched             | 160312   |
| F    | Cordset IP68 M12 4-Pin Male Shielded      | 164865   |
| G    | Cable Assembly, Serial I/O DCE D9 Sockets | 150964   |

Table 1-1. Non-NTEP SENDit Kit Parts

NOTE: The 9-pin cable (Item G) is only needed for the initial SENDit transmitter calibration.

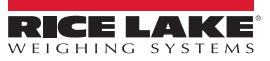

#### 1.2.2 NTEP Kit

The NTEP kit includes a SENDit transmitter and MSI-8004HD receiver. The full kit includes:

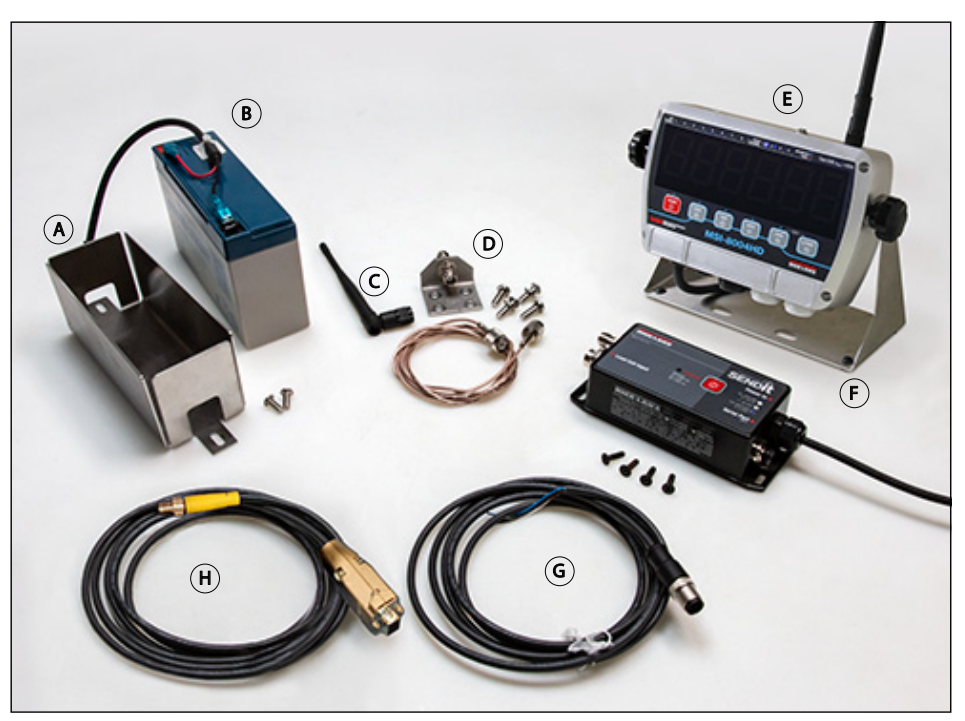

Figure 1-2. NTEP SENDit Kit

| ltem | Description                               | Part No. |
|------|-------------------------------------------|----------|
| A    | Battery Holder Tray                       | 205652   |
| В    | Battery 6v Sla W/ Power Jack 7000/7001    | 162173   |
| С    | SENDit Unit Antenna                       | 162178   |
| D    | Antenna Bracket Wall                      | 162452   |
| E    | 8004HD Display AC                         | 210899   |
| F    | SENDit Transmitter                        | 160331   |
| G    | Cordset IP68 M12 4-Pin Male Shielded      | 164865   |
| Н    | Cable Assembly, Serial I/O DCE D9 Sockets | 150964   |

Table 1-2. NTEP SENDit Kit Parts

NOTE: The 9-pin cable is only needed for the initial SENDit transmitter calibration.

#### 1.2.3 Power Connection Options

The SENDit kit comes with the 6V battery option kit and 6V battery charger. Other battery options include:

| Part No | Description                          | Comments                                                                                                    |
|---------|--------------------------------------|----------------------------------------------------------------------------------------------------|
| 162172  | 6V Battery Charger                   | Universal Power, US Plug. Requires changing plug type for international sales.                                                                            |
| 162173  | 6V Battery Option Kit                | Battery (161679) and interface cable (159817)                                                                                                    |
| 162175  | Enclosure for 6V SLA Battery         | Used for installations where the battery needs to be rigidly mounted.                                                                                     |
| 160109  | 6V Wall Cube, US Plug                | Power Adapter, 12W 6VDC Wall Mount. Universal Input 90-264VAC. 2.1mm Coax Power Plug. US, Canada, Japan                                                   |
| 160110  | 6V Wall Cube,<br>International Plugs | Power Adapter, 18W 6VDC Wall Mount. Universal Input 90-264VAC. 2.1mm Coax Power Plug. Contains blades for international mains. US, UK, Europe, Aus, China |

Table 1-3. Power Connection Options

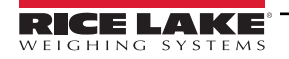

## 1.3 SENDit Front Panel

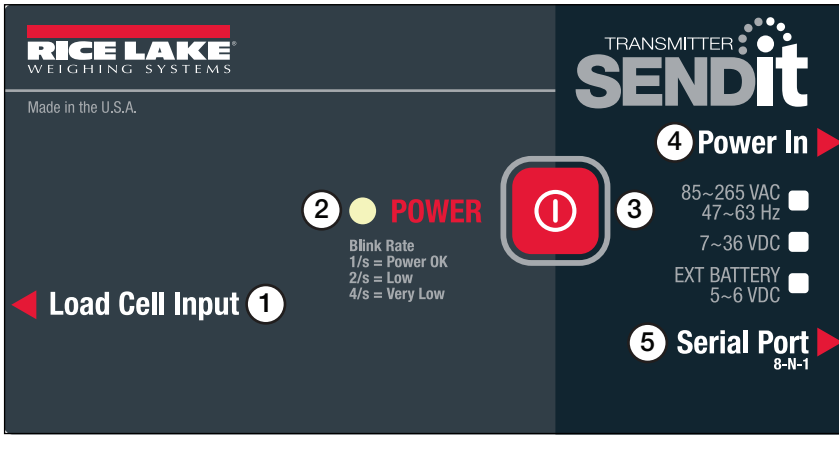

Figure 1-3. Transmitter Front Panel

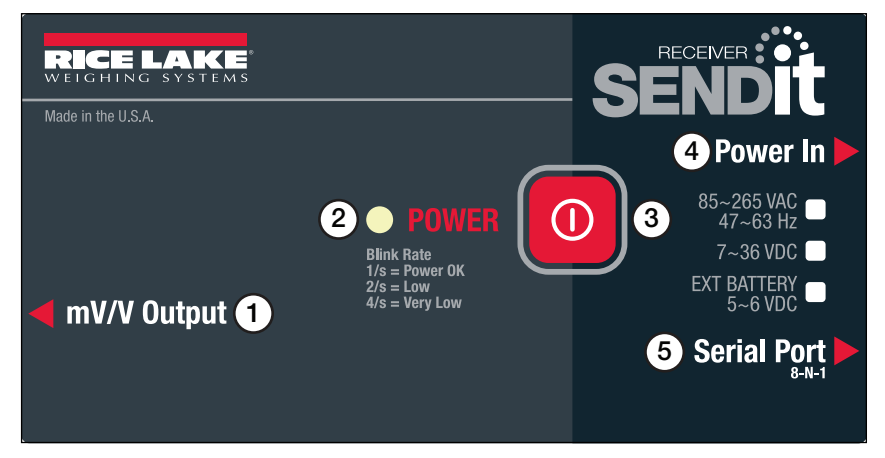

Figure 1-4. Receiver Front Panel

| Item No   | Description                                                                                                    |
|-----------|----------------------------------------------------------------------------------------------------|
| item ite. | Description                                                                                                    |
| 1         | Load Cell connector (Transmitter) - located on the side of the unit.                                                                                                    |
|           | mV/V Output (Receiver) - located on the side of the unit.                                                                                                    |
| 2         | Transmitter Power LED – Indicates state of indicator power.                                                                                                    |
|           | Steady short GREEN blinks – good battery (or AC power).<br>Two ORANGE blinks then a pause – low battery.<br>Four ORANGE blinks then a pause – very low battery.<br>Receiver Power LED – Indicates state of indicator power.                                                                                                    |
|           | Steady short blinks – RF connected, good battery (or AC power).<br>Two short blinks then a pause – RF connected, low battery.<br>Four short blinks then a pause – RF connected, very low battery.<br>Steady long blinks – RF disconnected and good battery (or AC power).<br>Long blink, short blink then a pause – RF disconnected and low battery.<br>Long blink, three short blinks – RF disconnected and very low battery. |
| 3         | Power Button                                                                                                    |
|           | Press & release – turns unit on<br>Press & hold for one to four seconds – will auto zero<br>Press & hold five seconds – turns unit off                                                                                                    |
| 4         | Power In Connection – Located on the side of the unit. Type of power source will be checked on the overlay.                                                                                                    |
|           | All SENDit units are currently 5-6 VDC.                                                                                                    |
| 5         | Serial Port – located on the side of unit.                                                                                                    |

Table 1-4. Front Panel

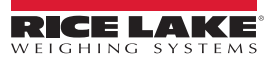

## 1.4 FCC Compliance

#### **United States**

This equipment has been tested and found to comply with the limits for a Class A digital device, pursuant to Part 15 of the FCC Rules. These limits are designed to provide reasonable protection against harmful interference when the equipment is operated in a commercial environment. This equipment generates, uses and can radiate radio frequency energy and, if not installed and used in accordance with the instruction manual, may cause harmful interference to radio communications. Operation of this equipment in a residential area is likely to cause harmful interference in which case the user will be required to correct the interference at his own expense.

#### Canada

This digital apparatus does not exceed the Class A limits for radio noise emissions from digital apparatus set out in the Radio Interference Regulations of the Canadian Department of Communications.

Le présent appareil numérique n'émet pas de bruits radioélectriques dépassant les limites applicables aux appareils numériques de la Class A prescites dans le Règlement sur le brouillage radioélectrique edicté par le ministère des Communications du Canada.

## 1.5 Frequently Asked Questions

#### Does the battery come out of the portability frame to be charged?

The battery can be removed or left in its holder for charging. Slide the mounting plate out of the portability frame to gain access to the battery and connect the charger.

#### How long do the batteries last while in use?

Between charges, the battery life should be around 100 hours. It is recommended to charge the battery at the end of every shift, and to keep an extra battery charged and ready to go. If there will be extended periods where the system will not be used, it is recommended the battery be disconnected from the SENDit.

#### What is the part number for the spare battery?

162173

#### Will leaving a battery on the charger cause damage?

The charger has a "float" mode, meaning the battery will not be overcharged or damaged.

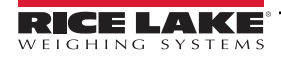

# 2.0 Installation

SENDit transmitter and receiver units are factory paired. Take care when unpacking orders of multiple units to keep the paired sets together. In the event a transmitter or receiver must be replaced or the units must be re-paired, contact Rice Lake Weighing Systems and have the Serial Number ready for the transmitter or receiver.

Immediately after unpacking, visually inspect the contents to ensure all components are included and undamaged. If any parts were damaged in shipment, notify Rice Lake Weighing Systems and the shipper immediately.

Ensure the battery is fully charged before installation and use. It is recommended to charge the battery overnight to ensure it is fully charged and ready for use.

Tools Required for Installation:

- · Flathead screwdriver
- 3/32 inch hex key wrench
- 1/8 inch hex key wrench
- 5/32 inch hex key wrench
- Blue Thread Lock (Recommended)

## 2.1 Mounting Plate Layout

The mounting plate holds the contents of the kit in place. When installing, ensure every piece is placed in the correct spot.

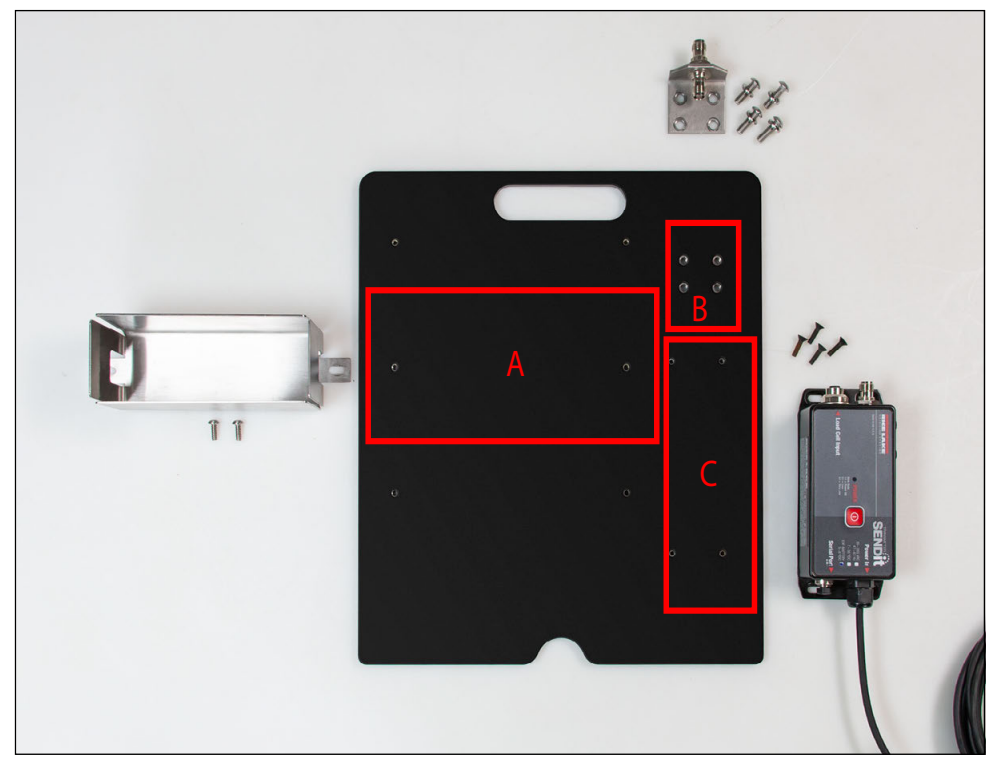

Figure 2-1. Mounting Plate Overview

| Location | Description           |
|----------|-----------------------|
| А        | Battery Tray          |
| В        | Antenna Bracket Mount |
| С        | SENDit                |

Table 2-1. SENDit Mounting Kit Location

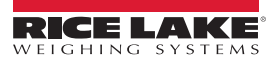

## 2.2 Assembly and Wiring

() IMPORTANT: A standard antenna and the antenna mount bracket mount are not meant for water-based environments.

#### 2.2.1 Mounting Plate Assembly

- 1. Set the battery tray in its designated mounting location.
- 2. Using the 1/8 inch hex key wrench, install the battery tray onto the mounting plate assembly with the provided 1/8 inch screws.

NOTE: Blue thread lock is recommended for installing the lock washers on the 1/8 inch screws during the battery tray installation.

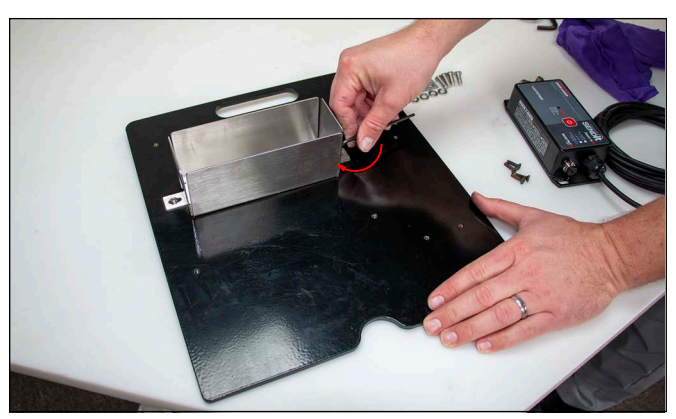

Figure 2-2. Battery Tray Installation

- 3. Set the SENDit Transmitter in its designated mounting location.
- 4. Using a 3/32 inch hex key wrench, install SENDit Transmitter onto mounting plate assembly using the provided 3/32 inch screws.

NOTE: Blue thread lock is recommended for installing the lock washers on the 3/32 inch screws during the SENDit Transmitter installation.

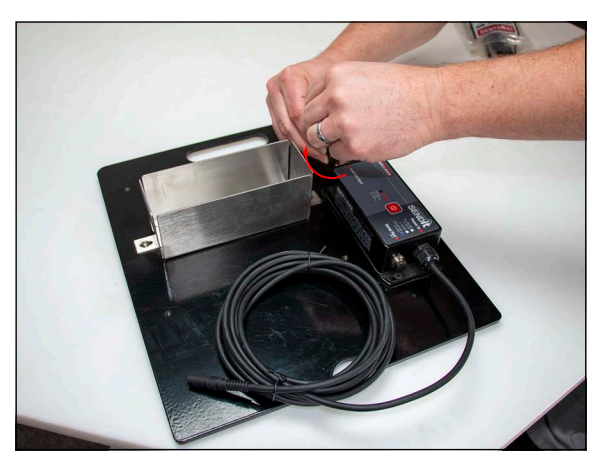

Figure 2-3. SENDit Transmitter Installation

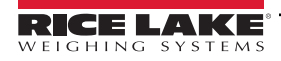

5. Set the antenna bracket mount in its designated mounting location.

NOTE: The vertical side of the antenna bracket mount needs to face away from the SENDit transmitter. As shown in Figure 2-5.

 Using the 5/32 inch hex key wrench, install antenna bracket mount onto the mounting plate assembly with provided 5/ 32 inch screws.

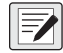

NOTE: Blue thread lock is recommended for installing the lock washers on the 5/32 inch screws during the antenna bracket mount installation.

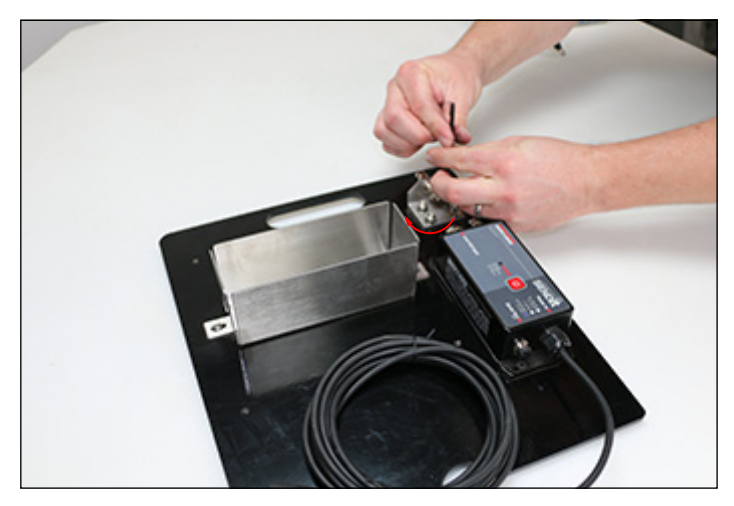

Figure 2-4. Antenna Bracket Mount Installation

7. Install the antenna onto the antenna mounting bracket.

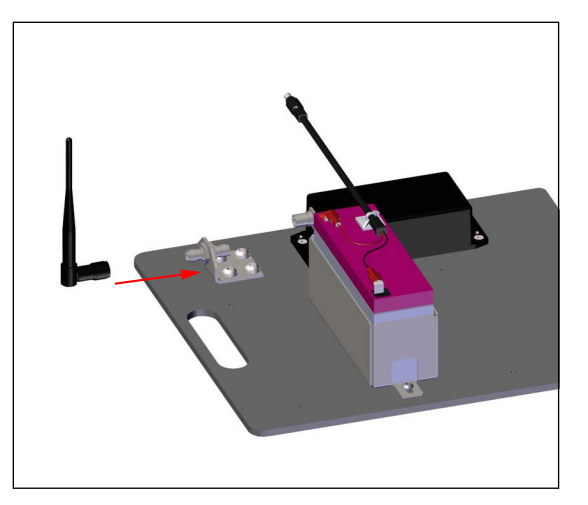

Figure 2-5. Antenna Installation

- 8. Once the antenna is installed, ensure the antenna is pointed upwards.
- NOTE: The direction of the antenna must point upwards at all times in order to obtain a proper signal.
  - 9. Set the battery in the battery tray with cable orientated towards the SENDit Transmitter. See Figure 2-5.
- **IMPORTANT:** When installing the battery, ensure that the battery power cable is facing towards the SENDit Transmitter.

#### 2.2.2 Wire Connections

1. Connect the coaxial antenna wire to the SENDit transmitter and the antenna bracket mount.

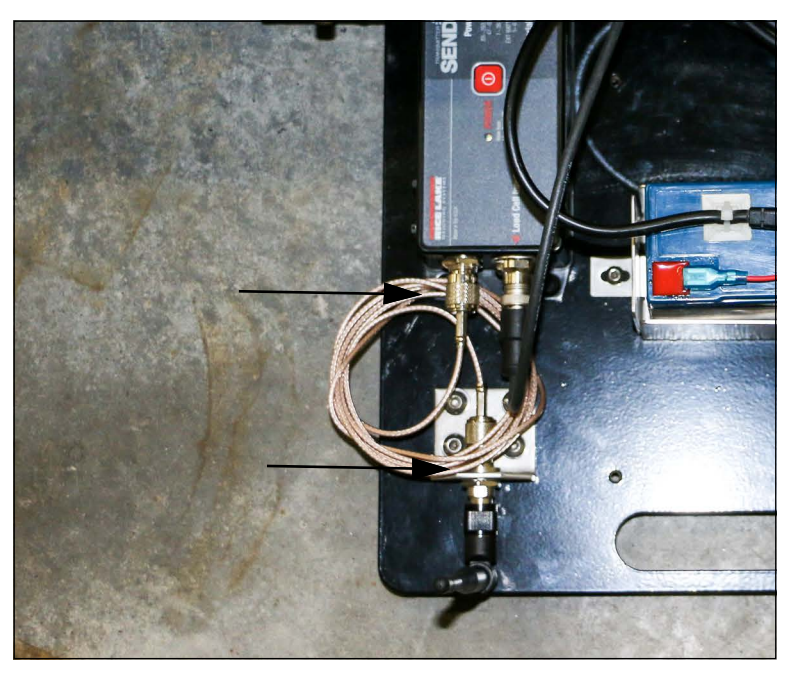

Figure 2-6. Antenna Wiring

2. Connect the Power In wire from the SENDit transmitter to the battery terminal wire. Once connected, the SENDit Transmitter will blink to indicate that it has been connected.

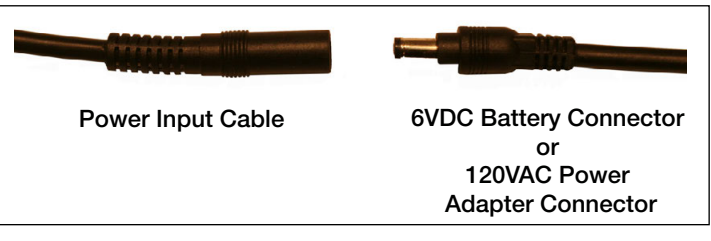

Figure 2-7. Power Input Wiring

3. Wind up all loose wiring and place in a secure location on the mounting plate.

IMPORTANT: All wires must be wound up and placed away from the RoughDeck mounting plate insertion slots to avoid pinching and wire damage.

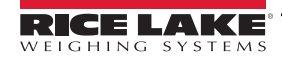

(!)

## 2.3 Installing the Mounting Plate on the RoughDeck HP Frame

() IMPORTANT: The scale must be lifted from a side that is away from the junction box.

WARNING: The RoughDeck HP is heavy and could cause bodily harm if body parts are caught under it when installing. Do not lift the scale while loaded. Ensure that the scale is balanced when lifting.

1. Lift the scale from an acceptable side of the RoughDeck HP Frame. See Table 2-8 for acceptable sides that the scale can be lifted from.

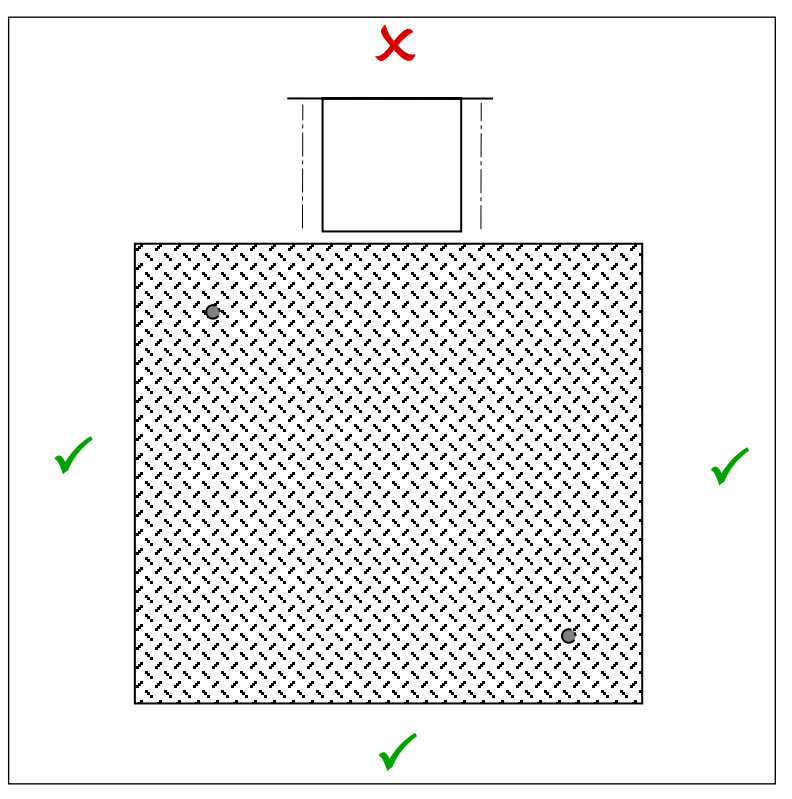

Figure 2-8. Proper Lifting Sides

- 2. Remove the homerun cable from underneath the scale.
- 3. Discard the homerun cable as it will not be used for this installation.
- 4. Lower the scale into the frame.
- 5. Align the junction box mounting plate on the mounting plate frame. See Figure 2-10 on page 15.
- 6. Open the junction box face plate.
- 7. Feed the blunt-end wiring through the junction box slot on the RoughDeck HP frame.
- 8. Insert the 4-pin load cell cable (PN 164865) through an available strain relief.

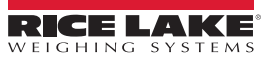

9. Connect the 4-pin load cell cable to the Load Cell Input connection cable on the SENDit transmitter. SeeTable 2-2 and Figure 2-9 for wiring information.

| SENDit<br>Connector Pin # | Wire Color | Function    |
|---------------------------|------------|-------------|
| 1                         | Brown      | +Excitation |
| 2                         | White      | -Excitation |
| 3                         | Blue       | +Signal     |
| 4                         | Black      | -Signal     |

Table 2-2. Load Cell Wiring

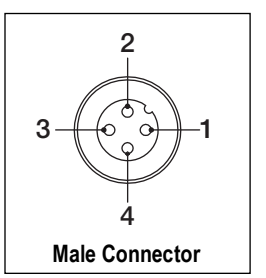

Figure 2-9. SENDit Transmitter Cable Connection

- 10. Close the junction box face plate.
- 11. Slide the mounting plate into the RoughDeck HP Frame.

NOTE: Ensure the antenna is pointed upwards, through the notch in the frame, in order to obtain a proper signal.

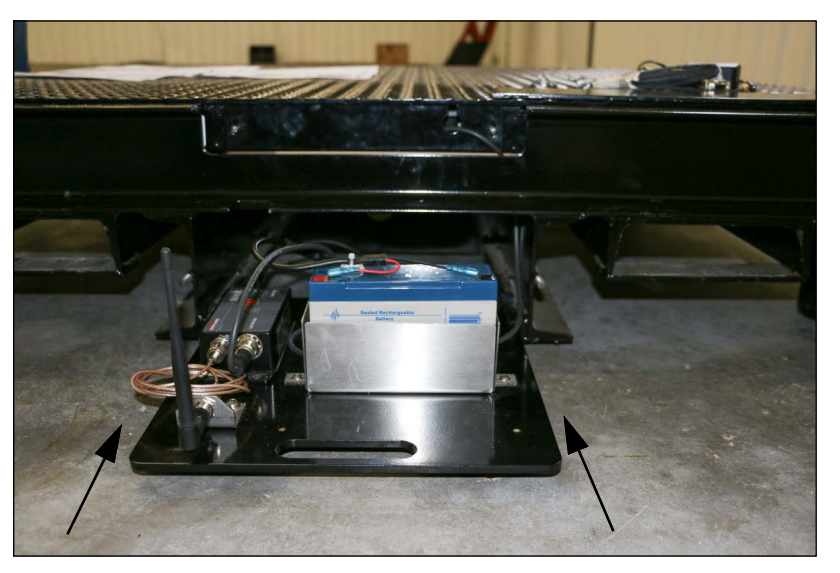

Figure 2-10. Mounting Plate Install

- 12. Set the cover plate onto the cover plate bolts.
- 13. Install wing nuts on the baseplate cover. See Figure 2-11.

NOTE: Access to the mounting plate is needed during calibration (Section 3.0 on page 17).

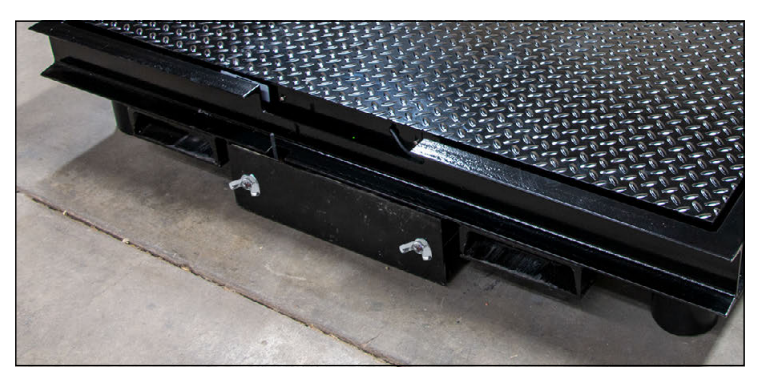

Figure 2-11. Cover Plate Installation

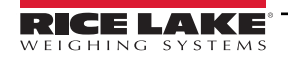

## 2.4 Connecting the SENDit Transmitter to the SENDit Receiver (non-NTEP)

- 1. Connect the SENDit Transmitter to the battery, if not connected previously.
- 2. Connect the SENDit Receiver to the indicator. See the indicator manual for proper connection information.
- 3. Power on the SENDit Transmitter on the mounting plate in the frame.
- 4. Power on the SENDit Receiver.

The SENDit transmitter and the SENDit receiver should automatically pair together. If they do not pair, contact Rice Lake Weighing Systems for assistance.

When the SENDit Transmitter is on and connected, it should show steady, green blinks to indicate that the RF is connected and there is a good battery charge. If the LED flashes are different than the steady, green blinks, see Section 1.3 on page 8 for more information.

## 2.5 Connecting the SENDit Transmitter to the MSI-8004HD Receiver (NTEP)

- 1. Connect the SENDit Transmitter to the battery, if not connected previously.
- 2. Power on the SENDit Transmitter on the mounting plate in the frame.
- 3. Power on the MSI-8004HD Receiver.

The SENDit transmitter and the MSI-8004HD should automatically pair together. If they do not pair, contact Rice Lake Weighing Systems for assistance.

When the SENDit Transmitter is on and connected, it should show steady, green blinks to indicate that the RF is connected and there is a good battery charge. If the LED flashes are different than the steady, green blinks, see Section 1.3 on page 8 for more information.

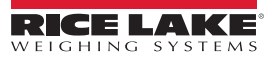

# 3.0 Calibration

## 3.1 Initial Calibration with the SENDit Transmitter and SENDit Receiver (Non-NTEP)

- 1. Power on the SENDit transmitter and the SENDit receiver.
- 2. Using the 9-pin serial cable, connect the transmitter to a computer. This allows setup with the MSI TranSend mV/ SENDit Scale Calibration program.

## 3.2 Calibration with SENDit Transmitter and SENDit Receiver

Use the following instructions to calibrate the SENDit receiver unit. The *MSI mV Scale Calibration* software can be downloaded from the Rice Lake Weighing Systems website.

- 1. Power on the transmitter and receiver units.
- 2. On the connected computer, navigate to the MSI mV Scale Calibration program.
- 3. Double click H MSI mV Scale Calibration.exe
- 4. Select Calibration from the drop-down menu.

| Welcome to MSI I<br>Select the desired setup type | mV Scale (<br>and click next to | calibration |  |
|---------------------------------------------------|---------------------------------|-------------|--|
| Setup Type<br>Calibration                         |                                 |             |  |
| Advanced Mode                                     |                                 |             |  |

Figure 3-1. Calibration

5. Press

Next

RICE LAKE

6. Select the COM port the SENDit receiver is connected to from the drop-down menu.

NOTE: If no COM port selection is available, ensure the serial cables are properly connected, the drivers are installed properly and that the SENDit Pair is powered up. Once an acceptable connection has been made, restart the Calibration program.

NOTE: The drivers are for USB-to-Serial conversion that can be used to connect the computer to the scale. If the PC won't connect to the scale, go to the USB-to-Serial converter manufacturer's website to update the drivers.

| MSI mV Scale Calibration –                                                 | ×  |
|----------------------------------------------------------------------------|----|
| Select the COM port of the Transend<br>Click next to connect to the device |    |
| Port<br>COMI_                                                              |    |
| Advanced Mode<br>Restart Net                                               | ct |

Figure 3-2. COM Port Selection

7. Check the *Advanced Mode* dialogue box to change the upper and lower range percent detected by the SENDit system, if necessary.

| MSI mV Scale Calibration                                                   |                       | - ×                                                           |
|----------------------------------------------------------------------------|-----------------------|---------------------------------------------------------------|
| Select the COM port of the Transend<br>Click next to connect to the device |                       |                                                               |
| Port 44 2<br>COMT V 1% 2                                                   | -<br>-<br>-<br>0<br>0 | Upper Range<br>Lower Range<br>ADC<br>Sensor Min<br>Sensor Max |
| Restart                                                                    |                       | Next                                                          |

Figure 3-3. Advanced Mode

- 8. Press Next
- 9. Enter the total scale capacity.

| MSI mV Scale Calibration | - ×         |
|--------------------------|-------------|
| File Options             |             |
| Click next when ready    |             |
| 4% 💌                     | Upper Range |
| 1% 🔽                     | Lower Range |
| 0                        | ADC         |
| 0                        | Sensor Min  |
| Capacity 0               | Sensor Max  |
| Advanced Mode            |             |
| Restart                  | Next        |

Figure 3-4. Scale Capacity

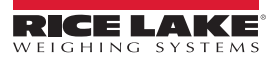

- 10. Press Next
- 11. Ensure all weight is removed from the scale.

| Remove all weight and st<br>Click next when ready to establish a zero va | abilize the so | ale        |
|--------------------------------------------------------------------------|----------------|------------|
|                                                                          | 4% 👻           | Upper Rang |
|                                                                          | 1% 💌           | Lower Rang |
|                                                                          | 0              | ADC        |
|                                                                          | 0              | Sensor Mir |
|                                                                          | 0              | Sensor Ma  |
| Advanced Mode                                                            |                |            |

Figure 3-5. Zero Calibration

12. When scale is stable, press Next

| MSI mV Scale Calibration                                                                 | n       | - ×         |
|------------------------------------------------------------------------------------------|---------|-------------|
| Load the scale with the test w<br>Once stabilized click next to complete the calibration | eight   |             |
|                                                                                          | 4% 👻    | Upper Range |
|                                                                                          | 1% 👻    | Lower Range |
|                                                                                          | 0       | ADC         |
|                                                                                          | 0       | Sensor Min  |
| Weight<br>0                                                                              | 0       | Sensor Max  |
| 🖌 Advanced Mode                                                                          |         |             |
|                                                                                          | Restart | Next        |

Figure 3-6. Span Calibration

- 13. Load test weights onto the scale.
- 14. Enter the test weight total value in the weight dialogue box.

| 15. Pres | S Next | . Calibration Complete displays. |    |  |  |
|----------|--------|----------------------------------|----|--|--|
|          |        | Success                          | ×  |  |  |
|          |        | Calibration complete!            |    |  |  |
|          |        |                                  | ОК |  |  |
|          |        | Figure 3-7. Calibration Complete |    |  |  |

to return to the calibration start display. 16. Press ОК

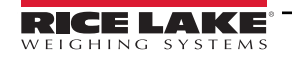

## 3.3 Initial Calibration with the SENDit Transmitter (NTEP)

The NTEP SENDit connects to an MSI-8004HD.

- 1. Power on the SENDit transmitter and MSI-8004HD.
- 2. Using the 9-pin serial cable, connect the transmitter to a computer. This allows setup with the MSI TranSend mV/ SENDit Scale Calibration program.

## 3.4 Calibration with SENDit Transmitter and MSI-8004HD (NTEP)

#### NOTE: It is required that the weight used is at least 10% of full capacity in order to achieve rated accuracy.

If the unit has been sealed and standard is set to Hb- 44 or r- 76, the setup menu is not available. To calibrate, the CAL button must be pressed.

#### 3.4.1 Initial Receiver Calibration

Initial calibration is used to setup units, capacity and resolution (d) required for the load cell or after a calibration reset. Set an F-key and press the programmed *F-Key* to scroll to the load cell to be calibrated.

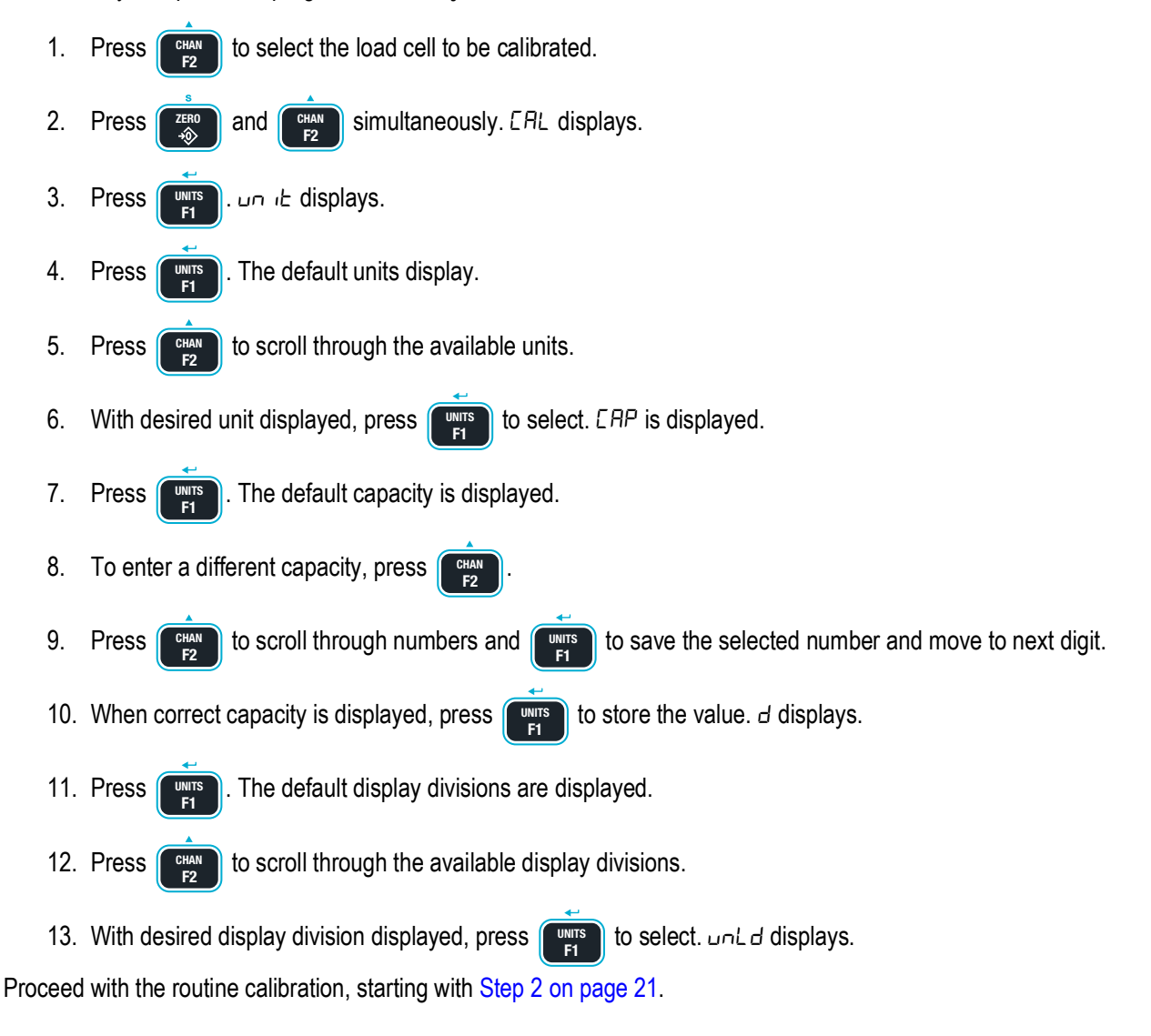

#### 3.4.2 Routine Calibration

For maintenance and routine calibration use the following steps:

- 1. Press and units simultaneously. ERL displays.
- 2. Press . unLd displays.
- 3. Remove all weight from the scale.
- 4. Press . I flashes.
- 5. Press PR55 displays momentarily then LoRd I displays.
- 6. Load the scale with a precision test weight; for best accuracy a test weight of 10% of capacity or more is recommended.
- 7. Press
- Capacity of the scale flashes.
- 8. To enter a test weight other than the capacity, press
- 9. Press CHAN to scroll through numbers and THI
- 10. When the correct weight is displayed, press to store the value. If **Cal** value is within limits, PR55 displays momentarily, then LoRd2 displays.
- 11. Press units to enter the second load.
- 12. Add load to scale and press
- 13. Press []. The current weight on the scale flashes.
- 14. Repeat Step 3–Step 10 for up to four loads.
- 15. When all loads are complete, press zero to store the calibrations. ERL' d displays.
- 16. Press to view the cal number. *E*-*EAL* flashes momentarily followed by the value. Record the *E*-*EAL* value, it is required when performing a *E*-*EAL* calibration.
- 17. Press ZERO
- $5 \pm cr E$  displays momentarily, then  $5 \pm E UP$  displays.
- 18. Press returns to exit calibration. 5Lor E displays momentarily, then the unit returns to weigh mode.

Repeat this procedure to calibrate all scales that are connected to the MSI-8004HD remote display.

to save the selected number and move to next digit.

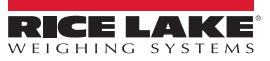

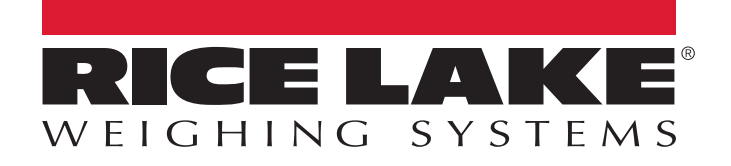

© Rice Lake Weighing Systems Content subject to change without notice.

230 W. Coleman St. • Rice Lake, WI 54868 • USA U.S. 800-472-6703 • Canada/Mexico 800-321-6703 • International 715-234-9171 • Europe +31 (0)26 472 1319

www.ricelake.com